## 【ショートカットアイコンの作成方法(iphone版)】

① 「Safiri」で通報ページにアクセ スします。

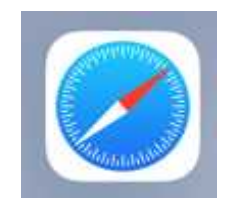

 ② 画面の下にある「共有」ボタンを 押します。

| 20:54                                                                                                    | 11 5                                                                                                    | G <b>51</b> |
|----------------------------------------------------------------------------------------------------|----------------------------------------------------------------------------------------------------|-------------|
| 成田市道路損傷等連絡フ                                                                                                    | オーム                                                                                                    |             |
| 🕑 入力フォーム                                                                                                    |                                                                                                    |             |
| 1                                                                                                    |                                                                                                    |             |
| 下記のフォームにご入力                                                                                                    | 」をお願いします。                                                                                                    |             |
| 通報の注意点                                                                                                    |                                                                                                    |             |
| ①フォームからの通報<br>が、職員による確認及<br>(月曜日から金曜日の<br>後5時15分 ※祝日、3<br>なります。 ②通報いただいた道路<br>必要に応じて補修等を行うもの ③既存の道路が通報の<br>で、新たな道路の整備<br>となりません。 | は24時間可能です<br>び対応は開庁時間<br>午前8時30分から午<br>年末年始を除く)と<br>の損傷や不都合心で。<br>実施致しまする。<br>ではございません。<br>対象となりますの<br>に関する要望は対象 | -<br>       |
| ಹಹ್ 🔒 logof                                                                                                    | orm.jp (                                                                                                    | Ż           |
| < > 1                                                                                                    |                                                                                                    | C           |

|        | 20:55        |                                       | .II 5G 50  |
|--------|--------------|---------------------------------------|------------|
|        | Lege<br>2r-a | 田市道路損傷等連絡フォーム<br>poform.jp<br>オプション 〉 | ×          |
| たら、「ホー | コピー          |                                       | டு         |
|        | リーディン        | グリストに追加                               | 00         |
| しよう。   | ブックマー        | クを追加                                  | ш          |
|        | お気に入り        | に追加                                   | ☆          |
|        | クイックメ        | モに追加                                  | m          |
|        | ページを検        | 索                                     | E          |
|        | ホーム画面        | に追加                                   | Ð          |
|        | マークアッ        | プ                                     | $\otimes$  |
|        | プリント         |                                       | ē          |
|        | Yahoo! JA    | PANで開く                                | <b>Y</b> 7 |
|        | アクション        | を編集                                   |            |
|        |              |                                       |            |

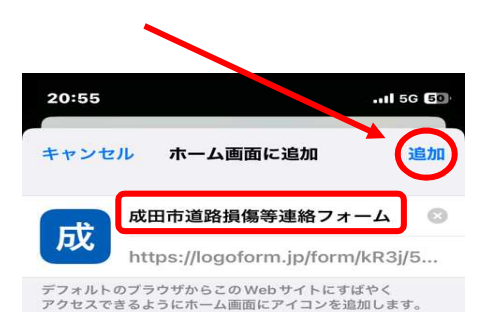

 ④ 最後にショートカットアイコンの 名前を設定し、「追加」ボタンを 押すと、ホーム画面上にショート カットアイコンが作られます。

③ メニュー画面が開い

ム画面に追加」を押

| $\rightarrow$ | あ        | か | đ            | $\otimes$ |
|---------------|----------|---|--------------|-----------|
| 5             | た        | な | は            | 空白        |
| ABC           | ま        | や | 6            | 完了        |
| <b>;;;</b>    | <u>^</u> | わ | <b>、</b> .?! |           |